## How to disable all logging in the web service

## **Description**

Note: This KB contains the information found in KB 24844, as well as additional information.

Based on a customer request ,the following steps document how to disable all logging in Apache:

- Use a text editor to open the Apache configuration file.
  Windows: C:\Program Files
   (x86)\exacqVision\WebService?\Apache\conf\httpd.conf.
  Linux: /etc/evapache/httpd.conf
- Find the following line in the Access log
  CustomLog "logs/access.log" common
- Add a hashtag/pound sign at the start:
   #CustomLog "logs/access.log" common
- 4. Find this line in the Error logErrorLog "logs/error.log"
- Add a hashtag/pound sign at the start:
   #ErrorLog "logs/error.log"
- 6. Save the file and restart the exacqVision Web Service.

**Note:** Depending on the user's SSL configuration, the above steps may need repeated in the httpd-ssl.conf file.

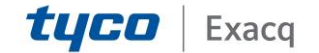